# MÓDULO ASSISTÊNCIA AO ESTUDANTE TUTORIAL PARA O/A DISCENTE

### PASSO 1:

O/A discente deve acessar o SIGAA/UFRB em: <u>https://sistemas.ufrb.edu.br/sigaa</u> e fazer o login usando seu **número de matrícula e senha**.

| UFRB - SIGAA - Sistema de Gest            | tão das Atividades Acadêmicas            |                                               |                           |
|-------------------------------------------|------------------------------------------|-----------------------------------------------|---------------------------|
|                                           |                                          |                                               |                           |
|                                           |                                          |                                               |                           |
|                                           | ATEN                                     | vcão                                          |                           |
| O sistema diferencia                      | letras maiúsculas de minúsculas APENAS r | na senha, portanto ela deve ser digitada da i | mesma maneira que         |
|                                           | no ca                                    | dastro.                                       |                           |
| CICAA                                     | CIDAC                                    | CLCBU                                         | CLCDD                     |
| (Acadêmico)                               | (Administrativo)                         | (Recursos Humanos)                            | (Planejamento e Projetos) |
| SIGAdmin<br>(Administração e Comunicação) |                                          |                                               |                           |
|                                           |                                          |                                               |                           |
|                                           | Esqueceu o login? matrícula ?            | Clique aqui para recuperá-lo.                 |                           |
| Ainda na                                  | to tem ou esqueceu a senna? Clique aqui  | para criar uma nova. (somente para dis        | centes)                   |
|                                           |                                          |                                               |                           |
|                                           | Entrar no Sistema                        |                                               |                           |
|                                           | Login:                                   |                                               |                           |
|                                           | Senha:                                   |                                               |                           |
|                                           | En                                       | trar                                          |                           |
|                                           |                                          |                                               |                           |
|                                           |                                          |                                               |                           |
|                                           | Ate                                      | endente online                                |                           |
|                                           |                                          |                                               |                           |
|                                           |                                          |                                               |                           |
|                                           |                                          |                                               |                           |
|                                           |                                          |                                               | 1:                        |

## PASSO 2:

O/A discente deve atualizar seus **dados pessoais** (endereço, contatos e situação socioeconômica), além de fornecer seus **dados bancários**.

**Atenção!** O/A discente deverá ter conta corrente em seu nome como titular, pois o valor correspondente ao pagamento dos auxílios será depositado em conta bancária em nome do beneficiário. A inexistência de dados bancários inviabiliza o recebimento do auxílio.

| UFRB - SIGAA - Sistema de Gestão das Atividades Acadêmicas         |                        |                        | A+ A- Temp                                  | o de Sessão: 01:59 SAIR      |
|--------------------------------------------------------------------|------------------------|------------------------|---------------------------------------------|------------------------------|
|                                                                    | Semestre atual: 2020.1 | 🎯 Módulos              | 🍏 Caixa Postal                              | 🍗 Abrir Chamado              |
|                                                                    |                        | 📲 Menu Discente        | 🔗 Alterar senha                             | 🥝 Ajuda                      |
| • Ambiente específico - Módulo SAE/Bolsas                          |                        |                        |                                             | (x) fechar mensagens         |
| 🛭 餐 Ensino 🍦 Pesquisa 🟾 🛠 Extensão 谋 Monitoria 📑 Biblioteca 🔓 Bols | sas [ Estágio 🐞 Amb    | ientes Virtuais 🛛 🍘 Ou | itros 🖾 Criar E-mail -                      | Google For Education         |
| Não há notícias cadastradas.                                       |                        |                        | Mensi<br>Atualizar Foto e<br>Meus Dados Pes | egens<br>Perfil<br>Isoais    |
| Turmas do Semestre                                                 |                        |                        |                                             |                              |
| Nenhuma turma neste semestre                                       |                        |                        | MILENA VITORIA DE SOU                       | z <b>A FARIAS</b> fkjgjgjhjg |
| Comunidades Virtuais que participa atualmente                      | Ver tur                | mas anteriores         | (2) [) Fórum<br>de<br>CURSO                 | Avaliação<br>Institucional   |
| Minhas atividades                                                  |                        |                        | Periodicos<br>CAPES                         | Comunidade Virtual           |
| Não há atividades cadastradas para os próximos 15 dias             | ou decorridos 7 dias.  |                        | Regulamento dos Cu                          | rsos de Graduação            |
|                                                                    |                        |                        | Calendário Acadêm                           | ico de Graduação             |

#### <u>PASSO 3</u>:

Em seguida, o/a discente deverá acessar a opção "Bolsas" **Bolsas**, clicar em "Aderir ao Cadastro Único" e responder as questões do questionário socioeconômico.

| UFRB - SIGAA - Sistema de Gestão das Atividades Acadé                                                                  | micas                                                                                                    |                        | A+ A- Temp                                 | o de Sessão: 01:58 SAIR    |
|----------------------------------------------------------------------------------------------------|----------------------------------------------------------------------------------------------------|------------------------|--------------------------------------------|----------------------------|
|                                                                                                    | Semestre atual: 2020.1                                                                                                    | 🎯 Módulos              | 🍏 Caixa Postal                             | 🍗 Abrir Chamado            |
|                                                                                                    |                                                                                                    | 📲 Menu Discente        | 🔗 Alterar senha                            | 🙆 Ajuda                    |
| <ul> <li>Ambiente específico - Módulo SAE/Bolsas</li> <li>Atualização dos dados do discente realizada com s</li> </ul> | sucesso!                                                                                                    |                        |                                            | (x) fechar mensagens       |
| 😂 Ensino 🍦 Pesquisa 🚿 Extensão 谋 Monitoria ا 🔜 Biblioteca                                                              | 🔓 Bolsas 🔝 Estágio 🛛 🕸 Amb                                                                                                    | ientes Virtuais 🛛 🍓 Ou | tros 🖂 Criar E-mail -                      | Google For Education       |
| Não há notícias cadastradas.                                                                                           | Aderir ao Cadastro Único<br>Editar Cadastro Único<br>Oportunidades de Bolsa<br>Acompanhar Meus Registros<br>Minhas Bolsas na Instituição<br>Solicitação de Bolsas | s de Interesse         | Mens<br>Atualizar Foto e<br>Meus Dados Pe: | agens<br>Perfil<br>ssoais  |
| TURMAS DO SEMESTRE                                                                                                    |                                                                                                    | ILENA VITORIA DE SOU   | ZA FARIAS fkjgjgjhjg                       |                            |
| Nenhuma turma neste ser                                                                                                | nestre<br>Ver tu                                                                                                    | rmas anteriores        | CURSO                                      | Avaliação<br>Institucional |
| Мімная атіvidades<br>Não há atividades cadastradas para os próximos                                                    | 15 dias ou decorridos 7 dias.                                                                                                    |                        | Regulamento dos Cu                         | Comunidade Virtual         |
|                                                                                                    | THAC                                                                                                    |                        | Calendário Acadêm                          | nico de Graduação          |

# PASSO 4:

Para solicitar auxílios da PROPAAE, o/a discente deve acessar novamente a opção "Bolsas" Bolsas, clicar em "Solicitação de Bolsas", selecionar em "Solicitação de Bolsas" a Bolsa Auxílio desejada, dentre as opções disponíveis e, por último, clicar em "Continuar".

| UFRB - SIGAA - Sistema de Gestão das Ativi                  | idades Acadêmi  | cas                                            |         |                     | A+ A-   Tempo                                    | o de Sessão: 01:59 SAIR |
|-------------------------------------------------------------|-----------------|------------------------------------------------|---------|---------------------|--------------------------------------------------|-------------------------|
|                                                             |                 | Semestre atual: 20                             | 20.1    | 🎯 Módulos           | 付 Caixa Postal                                   | 🍗 Abrir Chamado         |
|                                                             |                 |                                                |         | 📲 Menu Discente     | e 🄗 Alterar senha                                | 🕢 Ajuda                 |
| • Ambiente específico - Módulo SAE/Bo                       | lsas            |                                                |         |                     |                                                  |                         |
| <ul> <li>• Atualização dos dados do discente rea</li> </ul> | ilizada com suc | esso!                                          |         |                     |                                                  | (x) fechar mensagens    |
| 📦 Ensino 🍦 Pesquisa  🎔 Extensão 谋 Monitoria                 | 🖹 Biblioteca 🚺  | Bolsas 🔝 Estágio 🐞                             | 🖗 Amb   | ientes Virtuais 🛛 🏾 | Outros 🖂 Criar E-mail - 🤇                        | Google For Education    |
| Não há notícias cadastradas                                 |                 | Aderir ao Cadastro Ún<br>Editar Cadastro Único | ico     |                     | Mensa                                            | igens                   |
|                                                             |                 | Oportunidades de Bols                          | sa      |                     | Atualizar Foto e I                               | Perfil                  |
|                                                             |                 | Acompanhar Meus Reg                            | gistros | de Interesse        | Meus Dados Pes                                   | soais                   |
|                                                             |                 | Minhas Bolsas na Inst                          | ituição |                     |                                                  |                         |
|                                                             |                 | Solicitação de Bolsas                          |         | ,                   | Solicitação de Bolsa Aux                         | kilio                   |
| Turmas do Semestre                                          |                 |                                                |         |                     | Acompanhar Solicitação<br>MILENA VITORIA DE SOUZ | A FARIAS TRIGICINA      |
| Nenhuma tu                                                  | rma neste semes | tre                                            |         |                     |                                                  |                         |
|                                                             |                 | 1                                              | /er tur | mas anteriores      | CONTRACTOR FORUM                                 | Avaliação               |
| COMUNTRADES VIDTUATS QUE DADTICIDA ATUALMENTE               |                 |                                                |         |                     |                                                  | Institucional           |
| CONDITIONES VIRIONIS QUE PARTICIPA ATOREMENTE               |                 |                                                |         |                     | Acesso Externo                                   | 101                     |
| Minhas atividades                                           |                 |                                                |         |                     | CAPES                                            | Comunidade Virtual      |
| Não há atividades cadastradas para                          | os próximos 15  | dias ou decorridos 7 dia                       | as.     |                     | Regulamento dos Cu                               | rsos de Graduação       |
|                                                             |                 |                                                |         |                     | Calendário Acadêmi                               | ico de Graduação        |

|           |                               |               |               | Semestre atual:    | 2020.1     | Módulos    | 17            | ) Caixa Postal                                       | <b>N</b>  | Abrir Chama |
|-----------|-------------------------------|---------------|---------------|--------------------|------------|------------|---------------|------------------------------------------------------|-----------|-------------|
|           |                               |               |               |                    |            | 🖀 Menu Dis | cente 🧧       | Alterar senha                                        | a a       | Ajuda       |
|           |                               |               |               |                    |            | -          |               |                                                      | 9         | -           |
| • Ar      | nbiente específico - Módulo S | AE/Bolsas     |               |                    |            |            |               |                                                      |           |             |
|           |                               |               |               |                    |            |            |               |                                                      | (×        | ) fechar me |
| TAL DO    | DISCENTE > SOLICITAÇÃO        | D DE BOLSA    | Auxílio       |                    |            |            |               |                                                      |           |             |
|           |                               |               |               |                    |            |            |               |                                                      |           |             |
|           |                               |               | POR FAVOR     | , LEIA AS INSTRU   | JÇÕES AB   | AIXO       |               |                                                      |           |             |
|           |                               |               | PE            | RÍODOS DE INSCI    | RIÇÃO      |            |               |                                                      |           |             |
|           | Tipo da Bolsa                 | Início        | Fim           | Hora término M     | lunicípio  | Dis        | centes perm   | itidos                                               |           |             |
|           | RESIDENCIA GRADUAÇÃO          | 04/05/2020    | 09/05/2020    | 0:0 C              | RUZ DAS A  | LMAS Disc  | centes novato | s / Discentes                                        | veteranos |             |
|           | ALIMENTAÇÃO                   | 01/03/2021    | 01/03/2021    | 23:59 C            | ACHOEIRA   | Disc       | centes novato | s / Discentes                                        | veteranos |             |
|           | ALIMENTAÇÃO                   | 04/03/2020    | 10/03/2020    | 12:0 C             | RUZ DAS A  | LMAS Disc  | centes novato | s / Discentes                                        | veteranos |             |
|           | TRANSPORTE                    | 11/05/2020    | 30/06/2020    | 23:59 C            | RUZ DAS A  | LMAS DISC  | centes novato | s / Discentes                                        | veteranos |             |
|           | CRECHE                        | 25/09/2020    | 25/09/2020    | 22.50              | ANTO ANTO  | LMAS D     |               |                                                      | -         |             |
|           | DROJETOS                      | 20/05/2020    | 29/05/2020    | 23:59 S            |            | KO DISC    | entes novato  | <ul> <li>Discentes</li> </ul>                        | veceranos |             |
|           | EVENTOS                       | 10/02/2021    | 12/02/2021    | 23:59 C            | RUZ DAS A  | LMAS DIS   | centes novato | s / Discentes \                                      | veteranos |             |
|           | EVENTOS                       | 01/03/2021    | 01/03/2021    | 23:59 C            | MARGOSA    | Dia        | centes novato | <ul> <li>Discences \</li> <li>Discences \</li> </ul> | veteranco |             |
|           | EMERGENCIAL                   | 01/03/2021    | 01/03/2021    | ĉ                  | ACHOFIRA   | Disc       | centes novato | s / Discentes (                                      | veteranos |             |
|           | MORADIA SEM RU                | 10/03/2021    | 13/03/2021    | 23:59 A            | MARGOSA    | Disc       | centes novato | s / Discentes                                        | veteranos |             |
|           | ALIMENTAÇÃO EM PECÚNIA        | 10/03/2021    | 12/03/2021    | 23:59 A            | MARGOSA    | Disc       | centes novato | s / Discentes                                        | veteranos |             |
|           | ALIMENTAÇÃO EM PECÚNIA        | 04/03/2021    | 05/03/2021    | 23:59 C            | RUZ DAS A  | LMAS Disc  | entes novato  | s / Discentes                                        | veteranos |             |
|           | MORADIA COM RU                | 08/03/2021    | 08/03/2021    | c                  | RUZ DAS A  | LMAS Disc  | centes novato | s / Discentes                                        | veteranos |             |
|           |                               |               |               |                    |            |            |               |                                                      |           |             |
|           |                               |               |               |                    |            |            |               |                                                      |           |             |
| i de sele | ção do Programa de Permanênci | a Qualificada | - Modalidade  | Aux. Moradia       |            |            |               |                                                      |           |             |
| s 10      |                               |               |               |                    |            |            |               |                                                      |           |             |
|           |                               |               | Clique aqui   | para fazer o dow   | nload do a | nexo       |               |                                                      |           |             |
|           | _                             |               |               |                    |            |            |               | _                                                    |           |             |
|           | Bolsa Desejada: 🖈 EVEN        | TOS           | ~             |                    |            |            |               |                                                      |           |             |
|           | Z Eulia                       | compreendi    | an instrución | e prazos informado | a acima    |            |               |                                                      |           |             |
|           | 🔽 Eu li e                     | compreendia   | as instruções | e prazos miormado  | is acima.  |            |               |                                                      |           |             |
|           |                               |               |               | Continuar >>>      |            |            |               |                                                      |           |             |

### <u>PASSO 5</u>:

Ao clicar em continuar, o/a discente terá acesso ao seu cadastro único. Em seguida, deverá preencher os dados da solicitação, preencher a justificativa de requerimento e, por último, clicar em cadastrar, gerando, por tanto, um comprovante de inscrição.

|                                                           | UNIVERSIDADE FEDERAL DO RECONCAVO DA BAHIA<br>Sistema de Gestão das Atividades Acadêmicas                                                                                                    | UF 👌 B                                                  |
|-----------------------------------------------------------|----------------------------------------------------------------------------------------------------|---------------------------------------------------------|
| Portal do Discente                                        | Емітідо ем 11/03/2021 10:50                                                                                                    | Universidade Federal do<br>Recôncavo da Bahia           |
|                                                           | Número do Comprovante: 151                                                                                                    |                                                         |
| MATRÍCULA:                                                |                                                                                                    |                                                         |
| DISCENTE:<br>CURSO:                                       |                                                                                                    |                                                         |
| CEP:                                                      |                                                                                                    |                                                         |
| BAIRRO:                                                   |                                                                                                    |                                                         |
| RUA:                                                      |                                                                                                    |                                                         |
| CIDADE:                                                   |                                                                                                    |                                                         |
| UF:                                                       |                                                                                                    |                                                         |
| TIPO DA BOLSA AUXÍLIO                                     | D:                                                                                                    |                                                         |
| Lembre-se que o proce<br>Pré Selecionados dever<br>entrev | INSCRIÇÃO SOLICITADA COM SUCESSO<br>sso seletivo para as bolsas é realizado em várias etapa<br>rão comparecer nos dias, hora e local estabelecidos con<br>vista social e apresentação de documentos posteriorme | as. Portanto os alunos<br>nforme EDITAL para a<br>ente. |
|                                                           | Autenticação:<br>a41b53222d3224150631136c94450f2ecc271e80                                                                                                    |                                                         |
|                                                           | ordenadoria de Tecnologia da Informação   Copyright © 2006-2                                                                                                    | 2021 - Impeimie /                                       |